## **APPROVAL OF SCHOLAR REQUEST**

## Procedure for the approval of Scholar request in College login

- 1. Click on Research Link.
- 2. Select the status as **Scholar request submitted**.
- 3. Choose Academic year and Session Type.
- 4. Click on search button.

| © localhost:8080/university/eu/rsh/institutionReasearchApplicantListing.htm |                                   |            |                      |                                               |                             |                                         | C Q ktu-f14474,ktu-f15087 → ☆ 自 🛡 🖡 🎓 🕫 |               |                             |                                 |       |  |
|-----------------------------------------------------------------------------|-----------------------------------|------------|----------------------|-----------------------------------------------|-----------------------------|-----------------------------------------|-----------------------------------------|---------------|-----------------------------|---------------------------------|-------|--|
| APJ Abdul Kalam Techno                                                      | ological University               | /          |                      |                                               | Welcome COL                 | LEGE OF ENGIN                           | EERING TRIV                             |               | C Change Passw              | ord 🌣 Setting                   | s Ol  |  |
| esearch Application                                                         | Dashboard A                       | ffiliation | Academics            | Student Aca                                   | ademic Auditing Exa         | m Result                                | Research                                | Valuation     |                             |                                 |       |  |
| hD Scholars                                                                 |                                   | _          |                      |                                               |                             |                                         |                                         |               |                             |                                 |       |  |
| Reports                                                                     | Scholar Listing                   |            |                      |                                               |                             |                                         |                                         |               |                             |                                 |       |  |
|                                                                             |                                   |            |                      |                                               |                             |                                         |                                         |               |                             |                                 |       |  |
|                                                                             | Institution                       |            |                      |                                               | Status                      |                                         |                                         | Scholar Type  |                             |                                 |       |  |
|                                                                             | COLLEGE OF ENGINEERING TRIVANDRUM |            |                      |                                               | Scholar Request Submitted   |                                         |                                         | -Select-      |                             |                                 |       |  |
|                                                                             | Supervisor                        |            |                      | Co S                                          | Supervisor                  |                                         |                                         | Academic Year |                             |                                 |       |  |
|                                                                             | Select supervis                   | sor        |                      | Sel                                           | Select Co-supervisor        |                                         |                                         | 2015-2016     |                             |                                 |       |  |
|                                                                             | Sension Tune                      |            |                      |                                               |                             |                                         |                                         |               |                             |                                 |       |  |
|                                                                             |                                   |            |                      |                                               |                             |                                         |                                         | Search        |                             |                                 |       |  |
|                                                                             |                                   |            |                      |                                               |                             |                                         |                                         |               |                             |                                 |       |  |
|                                                                             | Full Name of                      | App No.    | Scholar              | Field of Research                             | Discipline/Subject          | Working Place                           | Supervisor                              | Co            | -Supervisor                 | status                          | Actio |  |
|                                                                             | ANUPAMA<br>KRISHNA D              | 2607       | Full time<br>scholar | Ph.D in<br>Engineering/Techno<br>Architecture | ology, CIVIL<br>ENGINEERING | COLLEGE OF<br>ENGINEERING<br>TRIVANDRUM | NARAYANAN<br>(KTU-F14474)               | S PR<br>S(K   | IYADARSINI R<br>(TU-F15087) | Scholar<br>Request<br>Submitted | Ŧ     |  |
|                                                                             | 1 items found, displaying 1 to 1. |            |                      |                                               |                             |                                         |                                         |               |                             |                                 |       |  |

- 5. The page shows a list of scholars who had requested.
- 6. Click on the name of a particular student.

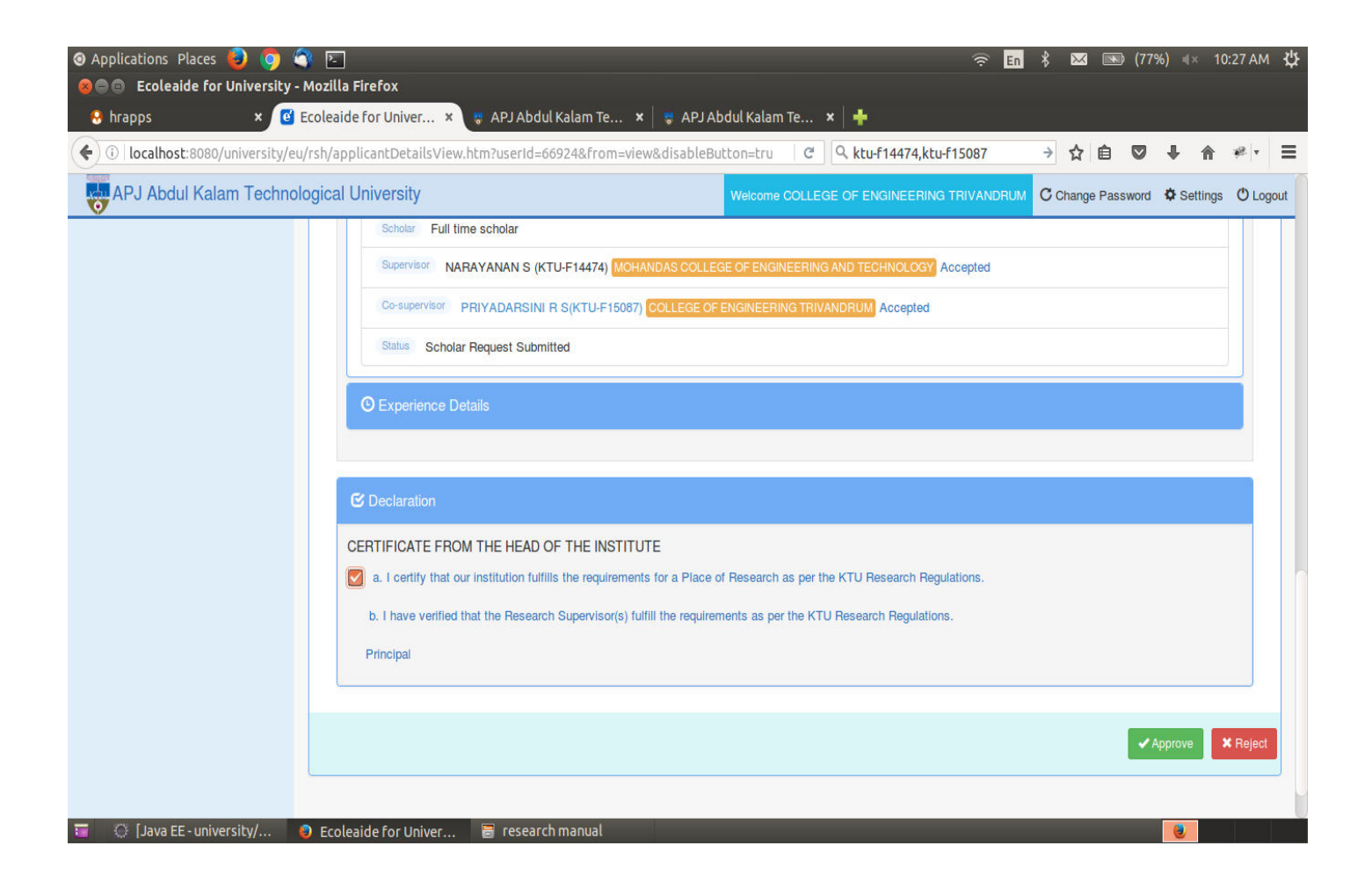

- 7. The page shows the details of the scholar.
- 8. Click the checkbox under Declaration.
- 9. Click Approve/Reject button.